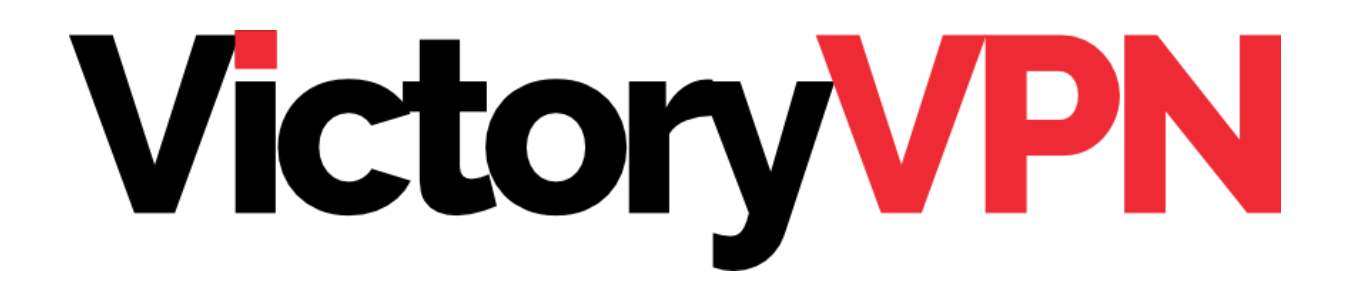

## IKEv2 INSTALLATION GUIDE WINDOWS 11

This guide will help you to set up the connection to our servers in a few simple steps. You only need to do this once, when you are about to use VictoryVPN for the first time.

You'll also receive some instructions on how to connect and disconnect the VPN connection, and instructions if you're planning to watch TV or streaming services.

## TABLE OF CONTENTS

| PART 1: CREATE A VPN CONNECTION    | 2  |
|------------------------------------|----|
| PART 2: CONNECTING TO VICTORYVPN   | 7  |
| PART 3: TV AND STREAMING SERVICES  | 10 |
| FEEDBACK OR DO YOU NEED MORE HELP? | 14 |

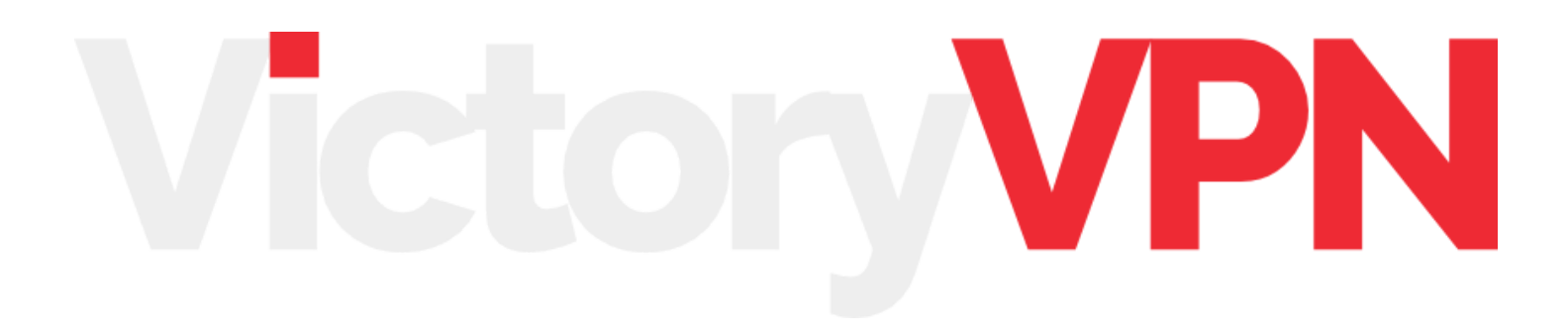

## PART 1: CREATE A VPN CONNECTION

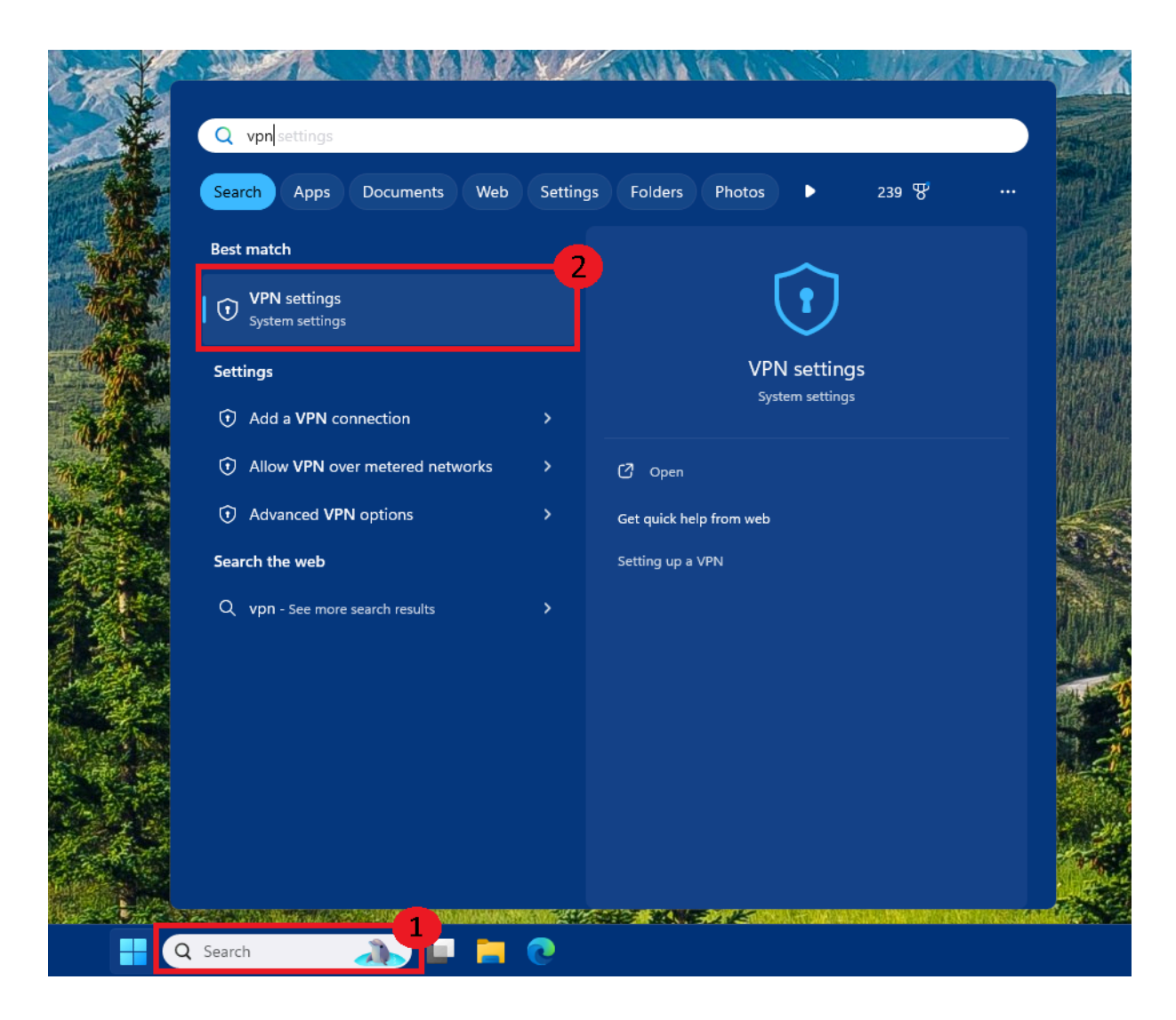

**Step 1:** Go to the **search bar (1)** at the bottom of your screen and write **"VPN settings"**.

Step 2: Click the option named "VPN-settings" (2).

| Settings       | 5              |                                           | - o >   |
|----------------|----------------|-------------------------------------------|---------|
|                |                | Network & internet > VPN                  |         |
| Find a setti   | ing            | Q VPN connections                         | Add VPN |
| A Home         | e              |                                           |         |
| <b></b> Syster | m              |                                           |         |
| 😣 Blueto       | ooth & devices |                                           |         |
| 🔷 Netwo        | ork & internet |                                           |         |
| 🥖 Person       | onalisation    | Advanced settings for all VPN connections |         |
| Apps           |                | Allow VPN over metered networks           | On 💽    |
| Time           | & language     | Allow VPN while roaming                   | On 💽    |
| 🐨 Gamir        | ing            |                                           |         |
| 🕇 Acces        | ssibility      | Related support                           |         |
| Privac         | cy & security  | Help with VPN                             | ^       |
| Undo           | iows opdate    | Setting up a VPN                          |         |

## Step 3: Click on "Add VPN".

#### Add a VPN connection

| VPN provider            |            |  |  |
|-------------------------|------------|--|--|
| Windows (built-in)      | ~          |  |  |
| Connection              |            |  |  |
| Connection name         |            |  |  |
| VictoryVPN IKEv2        |            |  |  |
| Server name or address  |            |  |  |
| ikev2-us.victoryvpn.com |            |  |  |
|                         |            |  |  |
| VPN type                |            |  |  |
| IKEv2                   | ~          |  |  |
| Type of sign-in info    |            |  |  |
| Username and password   | ~          |  |  |
| Username (optional)     |            |  |  |
| Your Username           |            |  |  |
|                         |            |  |  |
| Password (optional)     |            |  |  |
| •••••                   | 0          |  |  |
|                         |            |  |  |
|                         | <b>C 1</b> |  |  |
| Save                    | Cancel     |  |  |

Step 4: Click the arrow in the marked area and select "Windows (built-in)".

#### Add a VPN connection

#### Step 5:

| VPN provider<br>Windows (built-in)                          | <ul> <li>(1) In the field "Connection Name", you give your connection a name. This needs</li> <li>to be unique which means no other</li> </ul> |  |
|-------------------------------------------------------------|----------------------------------------------------------------------------------------------------|--|
| VictoryVPN IKEv2                                            | connection can't have the same name.                                                                                                    |  |
| Server name or address<br>ikev2-us.victoryvpn.com           | We recommend that you name it<br><b>VictoryVPN IKEv2</b> ", but you can give<br>any name you'd like.                                           |  |
| VPN type<br>IKEv2 ~                                         | (2) In the field "Server name or address", enter "ikev2.victoryvpn.com".                                                                       |  |
| Type of sign-in info<br>Username and password ~             | (3) In the field " <b>VPN-Type</b> ", you choose the protocol to be used. In this case " <b>IKEv2</b> ".                                       |  |
| Username (optional)<br>Your Username<br>Password (optional) | (4) In the field " <b>Username (optional)</b> ",<br>enter your username that you chose<br>when creating your account.                          |  |
| Save Cancel                                                 | (5) In the field " <b>Password (optional)</b> ",<br>you enter your password that you chose<br>when creating your account.                      |  |

Finally, you click **save** at the bottom.

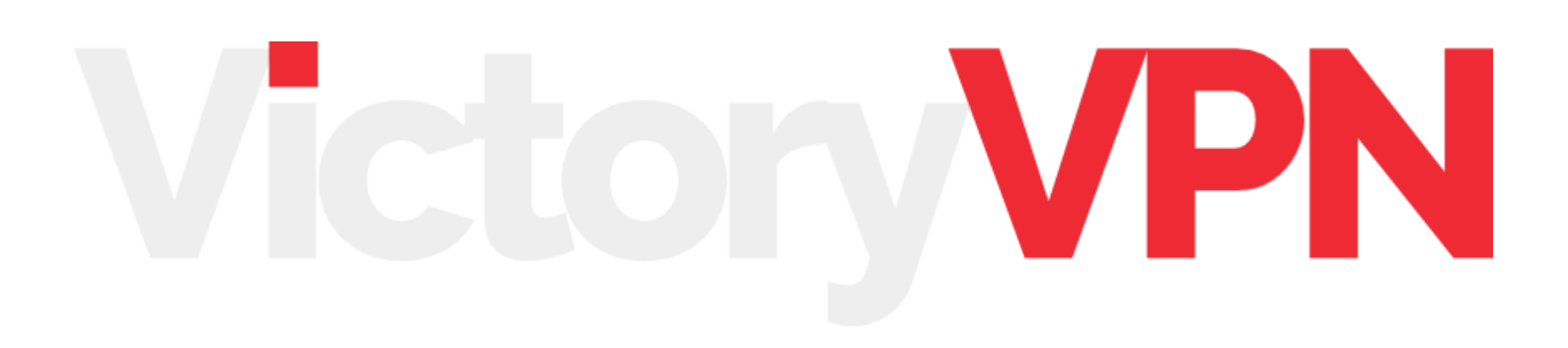

## PART 2: CONNECTING TO VICTORYVPN

| < :  | Settings                      |                                           | - 0 ×     |
|------|-------------------------------|-------------------------------------------|-----------|
|      |                               | Network & internet > VPN                  |           |
| Find | a setting Q                   | VPN connections                           | Add VPN   |
| ♠    | Home                          | VictoryVPN IKEv2           Not connected  | Connect ~ |
| 8    | System<br>Bluetooth & devices |                                           |           |
| •    | Network & internet            |                                           |           |
| 1    | Personalisation               | Advanced settings for all VPN connections |           |
| *    | Apps                          | Allow VPN over metered networks           | On 💽      |
| •    | Accounts                      |                                           |           |
| D    | Time & language               | Allow VPN while roaming                   | On 💽      |
| •    | Gaming                        |                                           |           |
| X    | Accessibility                 | Related support                           |           |
| 0    | Privacy & security            | Help with VPN                             | ^         |
| G    | Windows Update                | Setting up a VPN                          |           |

Once you've saved your connection, you'll be returned to your VPN-Connections and from here you can choose the connection you want to use and click "**Connect**".

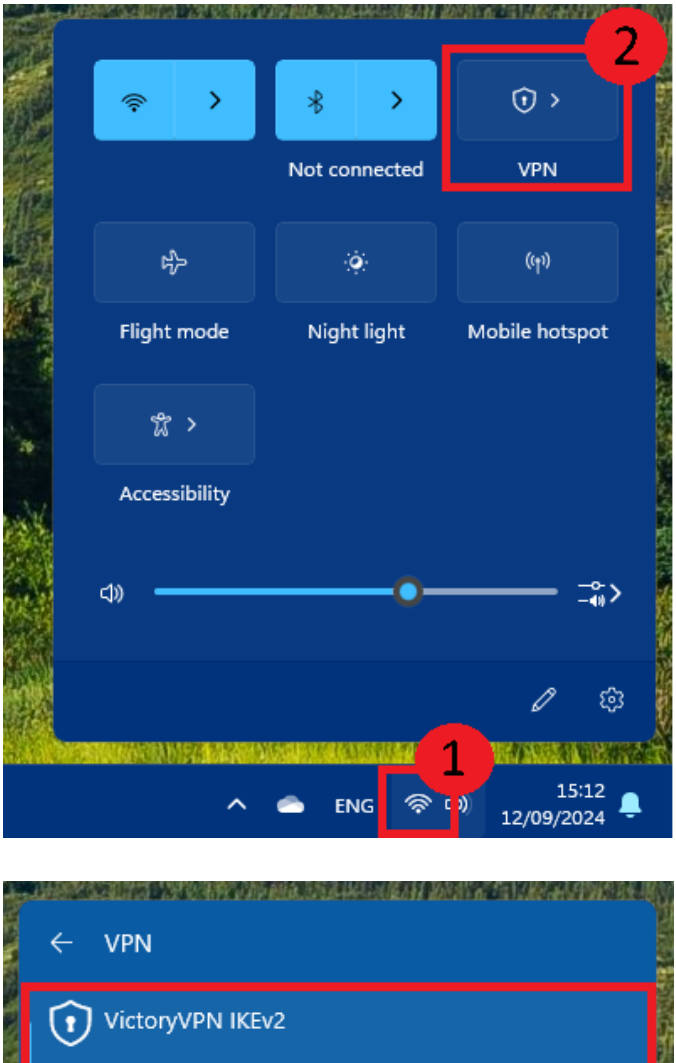

<image>
 VictoryVPN IKEv2
 Connect
 More VPN settings
 More VPN settings

You can also connect from the activity bar by opening your network connections (1). When you open your network connections, you'll see the window in the picture. From there, you can **choose your connection**(2) and click "**Connect**".

To disconnect, simply press "**Disconnect**" which can be found in the same place as the connect button.

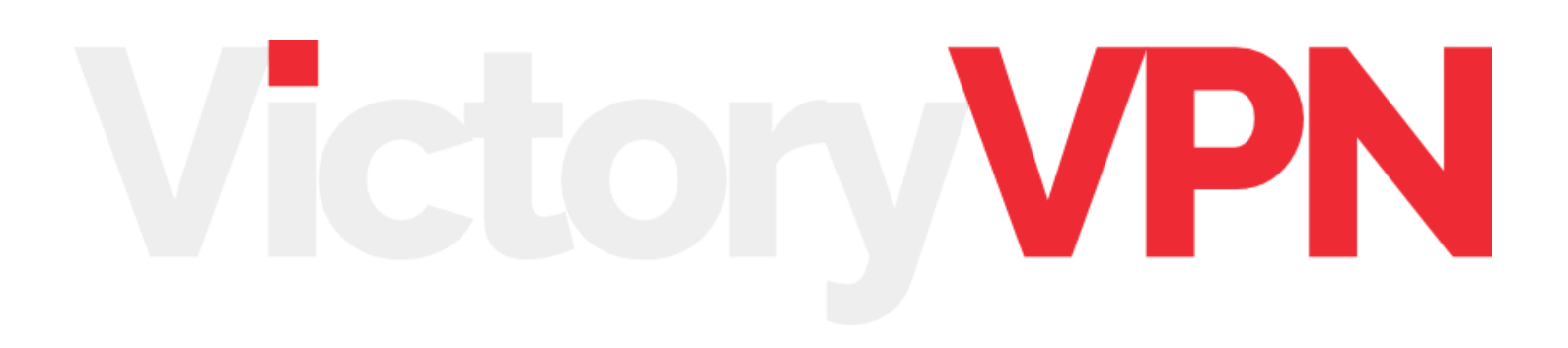

## PART 3: TV AND STREAMING SERVICES

If you're planning to use VictoryVPN to watch TV and streaming services. You might need to deactivate IPv6 (Internet Protocol Version 6), if it is not working. Follow the steps below to deactivate IPv6.

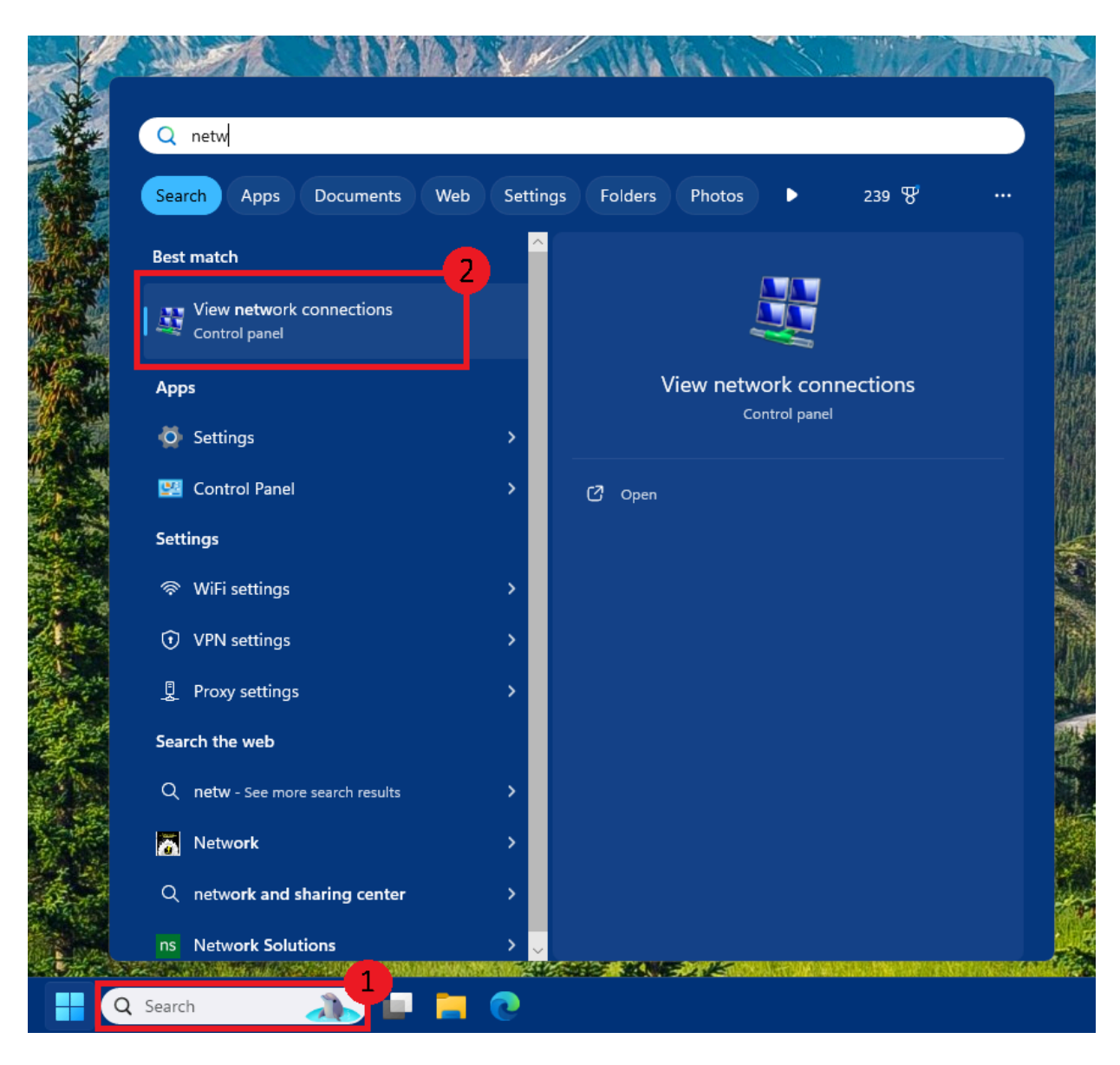

Step 1: Type "network" (1) in the search bar.

Steg 2: Click "View network connections" (2).

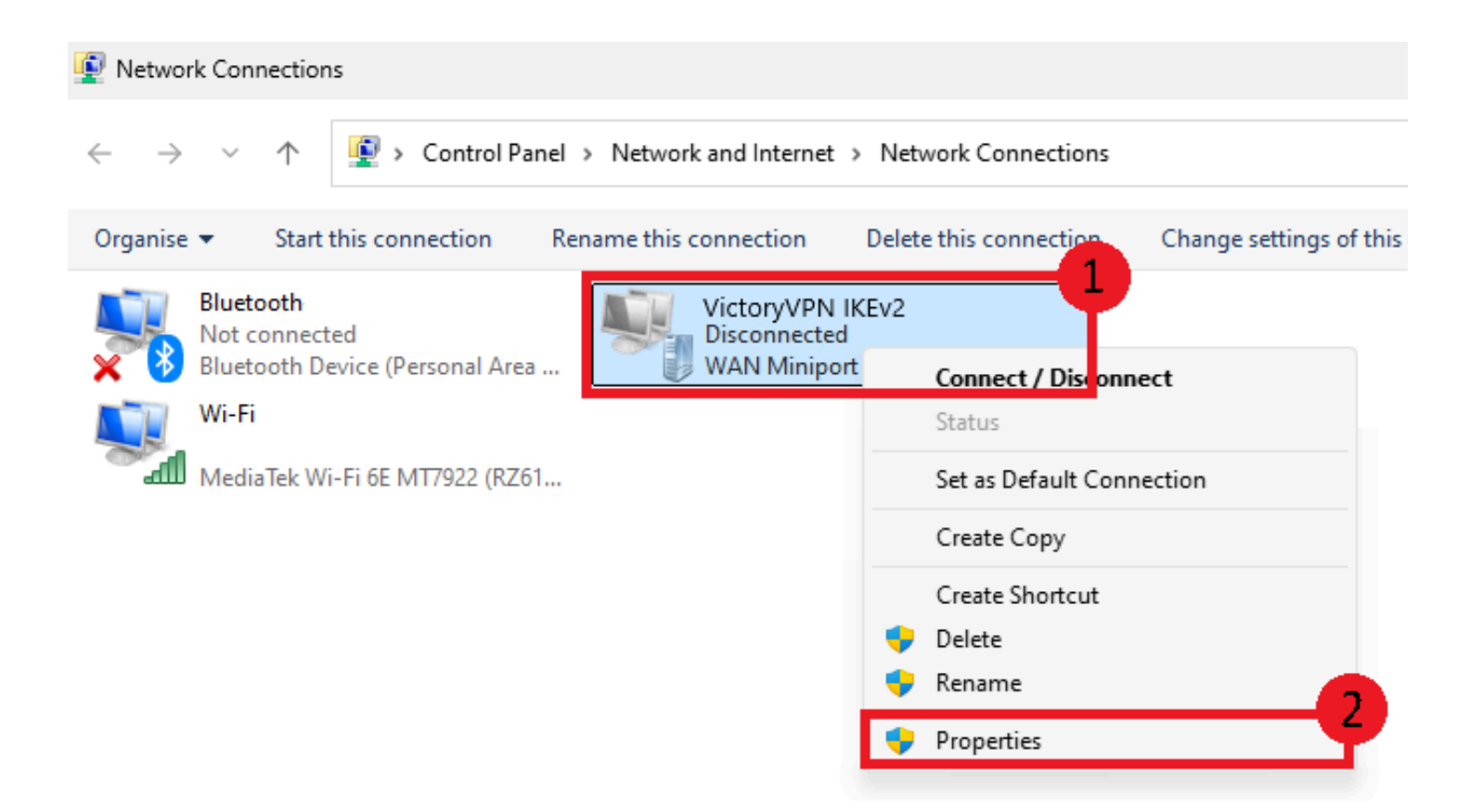

Step 1: Right click on your VictoryVPN connection (1).

Step 2: Select "Properties" (2) at the bottom of the menu.

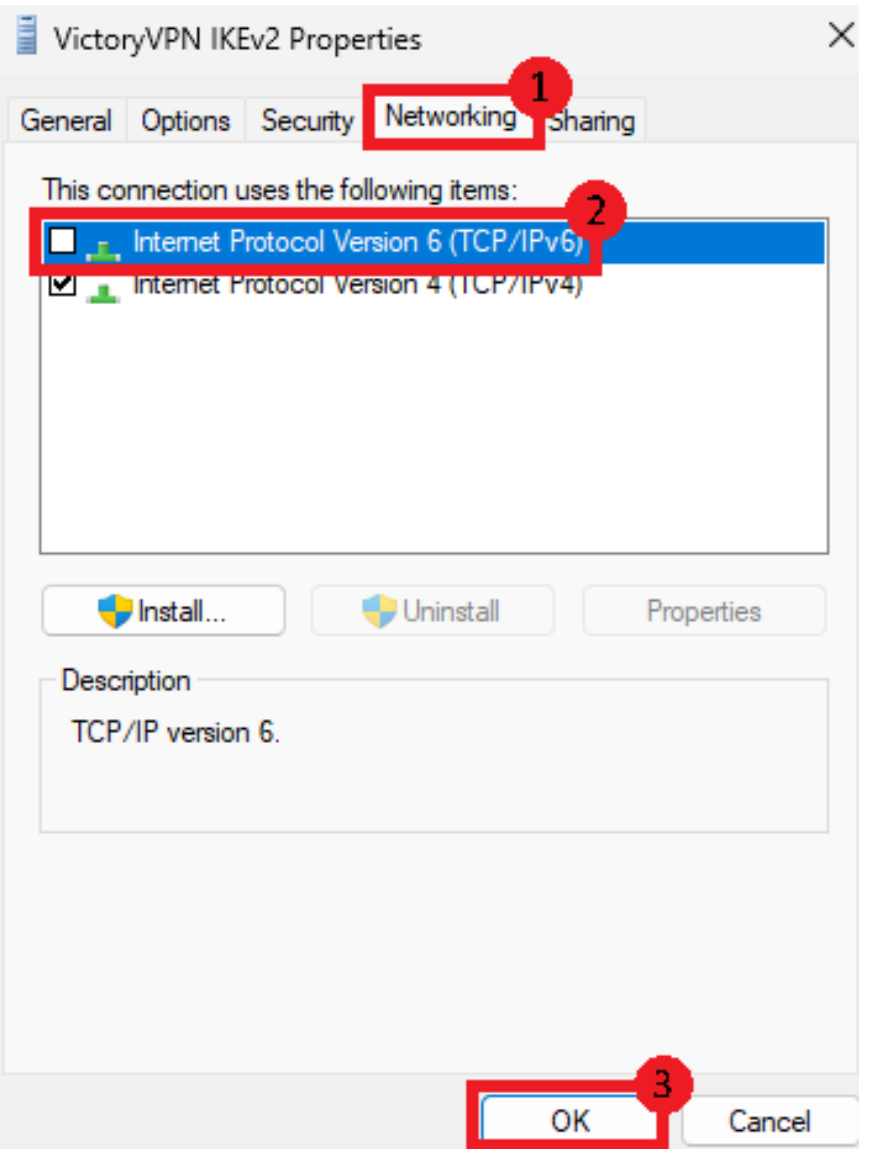

In the new window that pops up, follow the steps below:

Step 1: Click the tab "Networking" (1).

#### Step 2: Uncheck "Internet Protocol Version 6 (TCP/IPv6)" (2).

Step 3: Click "OK" to save your changes.

Next, clear the cache/cookies of the browser you're using to watch TV or streaming services with. If you don't know how to do this, you can google

"clear cache cookies" followed by the name of the browser you are using.

Finally, try connecting to VictoryVPN again and see if the TV or streaming service works. If not, feel free to reach out to us!

# FEEDBACK OR DO YOU NEED MORE HELP?

Please reach out to us by creating a ticket on our website or send us an email on <a href="mailto:customerservice@victoryvpn.com">customerservice@victoryvpn.com</a> and we'll help you!

We wish you lots of secure and safe browsing with VictoryVPN!

# Victory/PN